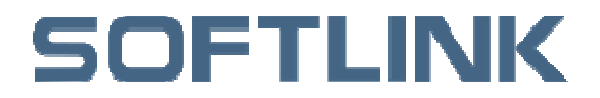

全国服务热线: 4006300321

## IM153 接口模块使用手册

版本号: TS140520

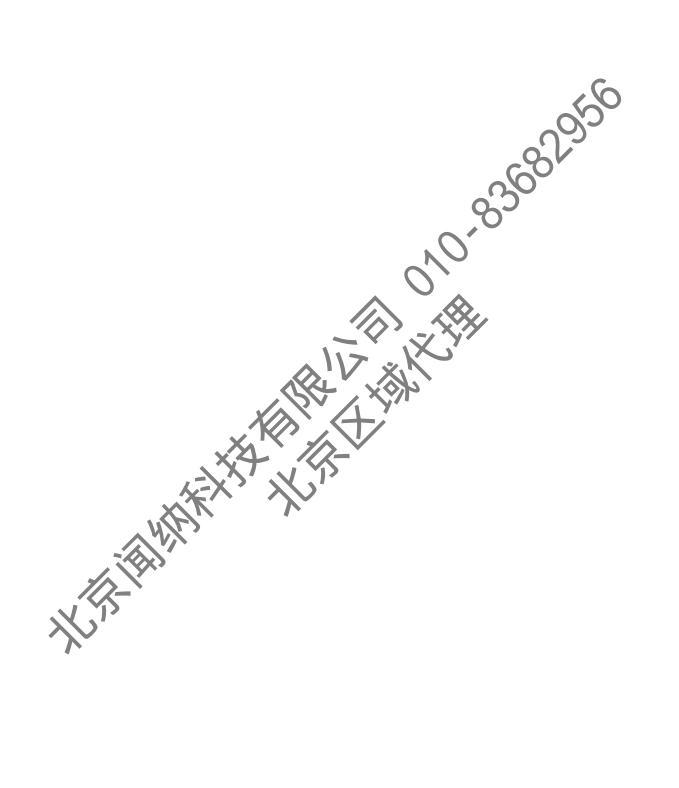

1

## 目录

| 3  |
|----|
| 3  |
| 3  |
| 4  |
| 4  |
| 4  |
| 5  |
| 7  |
| 9  |
| 9  |
| 11 |
| 13 |
|    |
|    |

SOFTLINK

### 第一章 产品概述

#### 1.1 概述

为了满足机器制造厂商以及用户的需求,分布式的自动化体系架构越来越多的使用在各 个场合,并且实现和集中式系统相媲美的功能。IM153 接口模块使远程分布式控制系统轻松 实现,此模块支持标准 Profibus DP 现场总线,可以作为 Profibus DP 的从站使用。

#### 1.2 属性

在远离主控机柜的控制系统,长距离的信号电缆会对信号的传输造成影响,同时给现场 布线带来很大的麻烦, IM153 依靠 profibus DP 实现远程的从站的扩展,实现远程分布式 the of the of th 控制系统。

- ◆ Profibus DP 从站分布在各个控制位置
   ◆ IM152 按口口:
- ♦ IM153 接口模块在 PROFIBUS 网络 间进行数据交换(如下图所示)

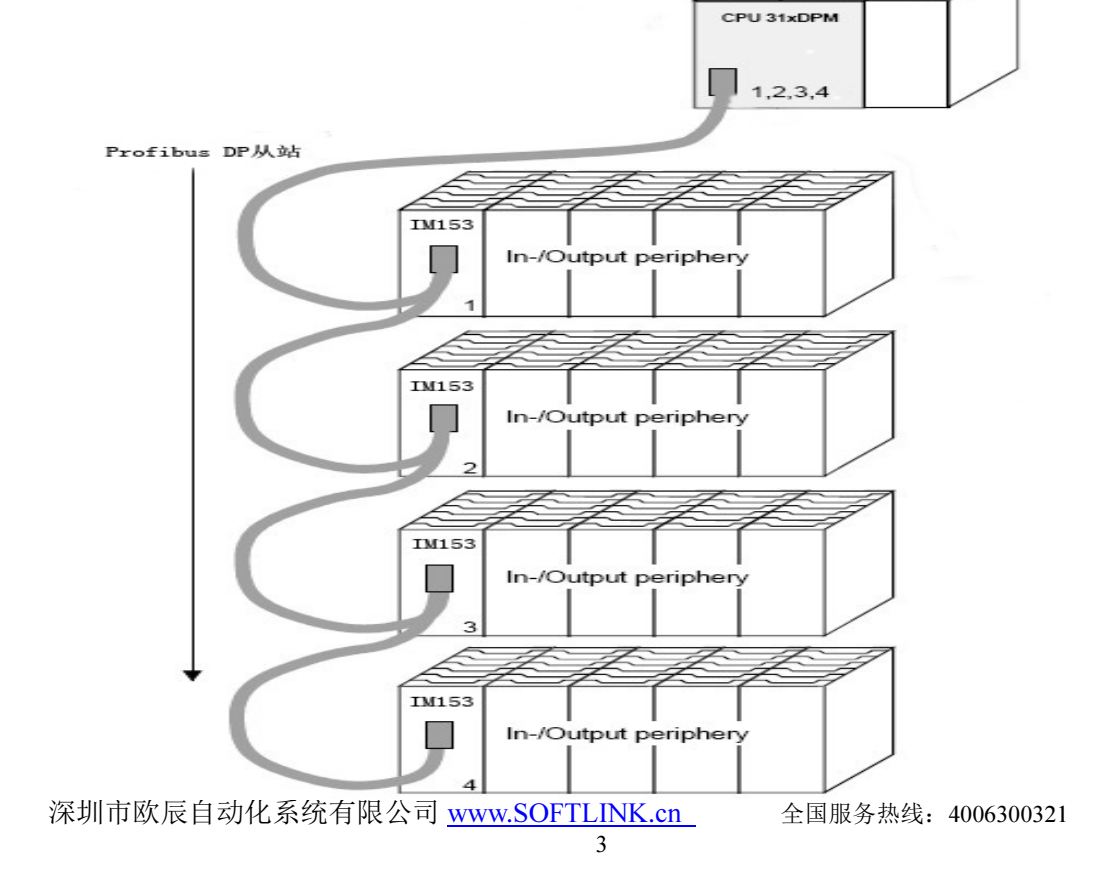

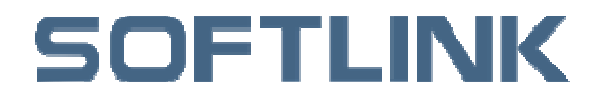

### 第二章 产品安装及接线

#### 2.1 开箱检查

在打开包装之前,首先请您检查外包装标明的产品型号是否与订购的产品一致。打开包 装后,请首先检查产品表面是否有机械损坏,然后按照装箱清单或订购合同仔细核对配件是 否齐备。如果产品表面有损坏,或产品内容不符合,请不要使用,立即与欧辰自动化系统有 限公司或经销商联系。

#### 2.2 IM153 接口定义

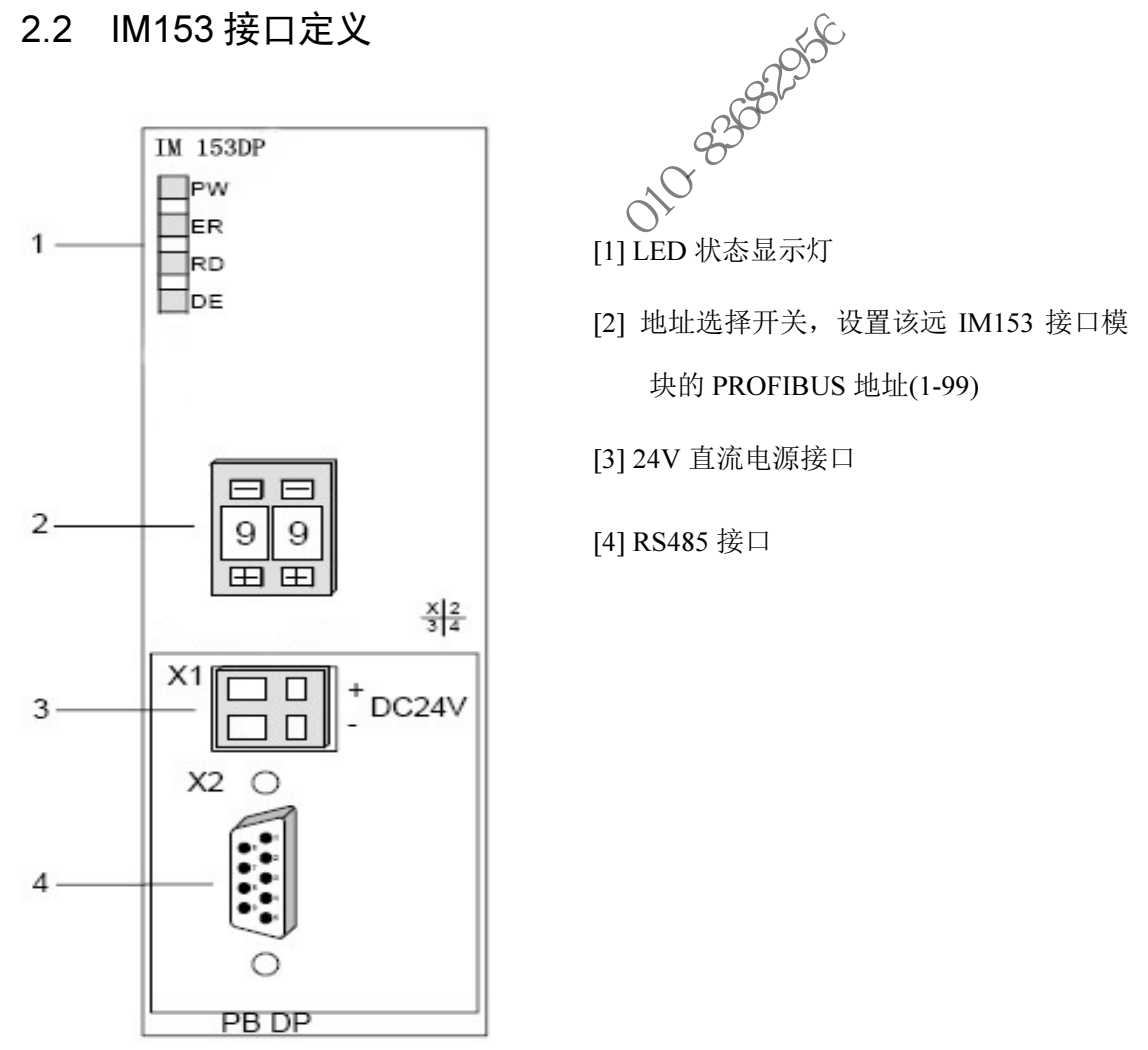

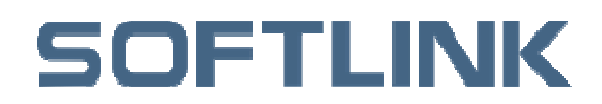

#### 2.3 安装步骤

在安装 IM153 模块之前,您需要选好导轨并将其固定在机架上。

● 首先将背板总线 U 型端子安装在接口模块下部的卡槽中如下图所示:

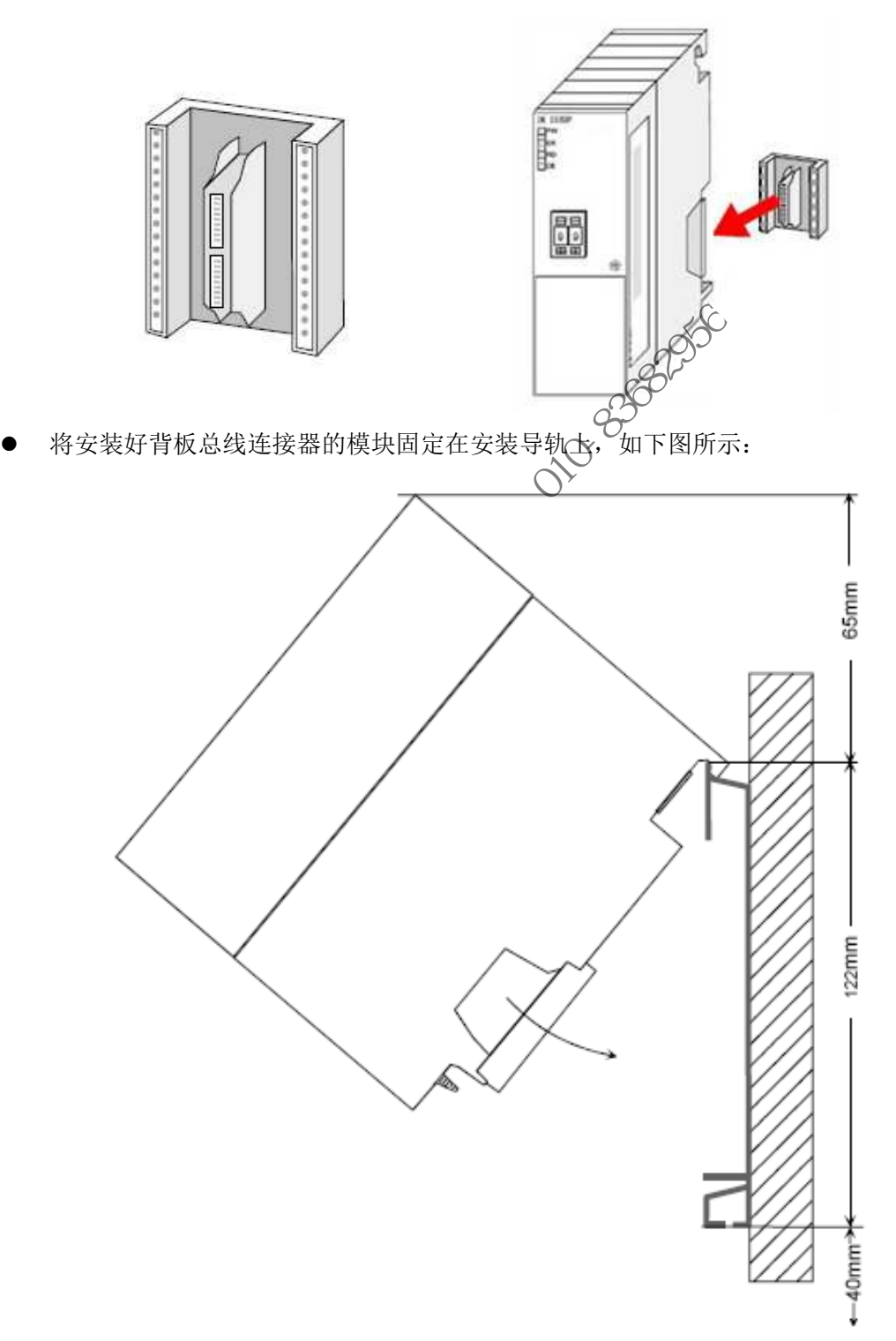

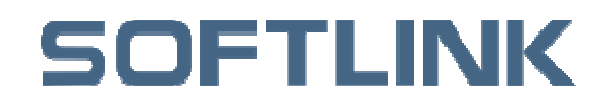

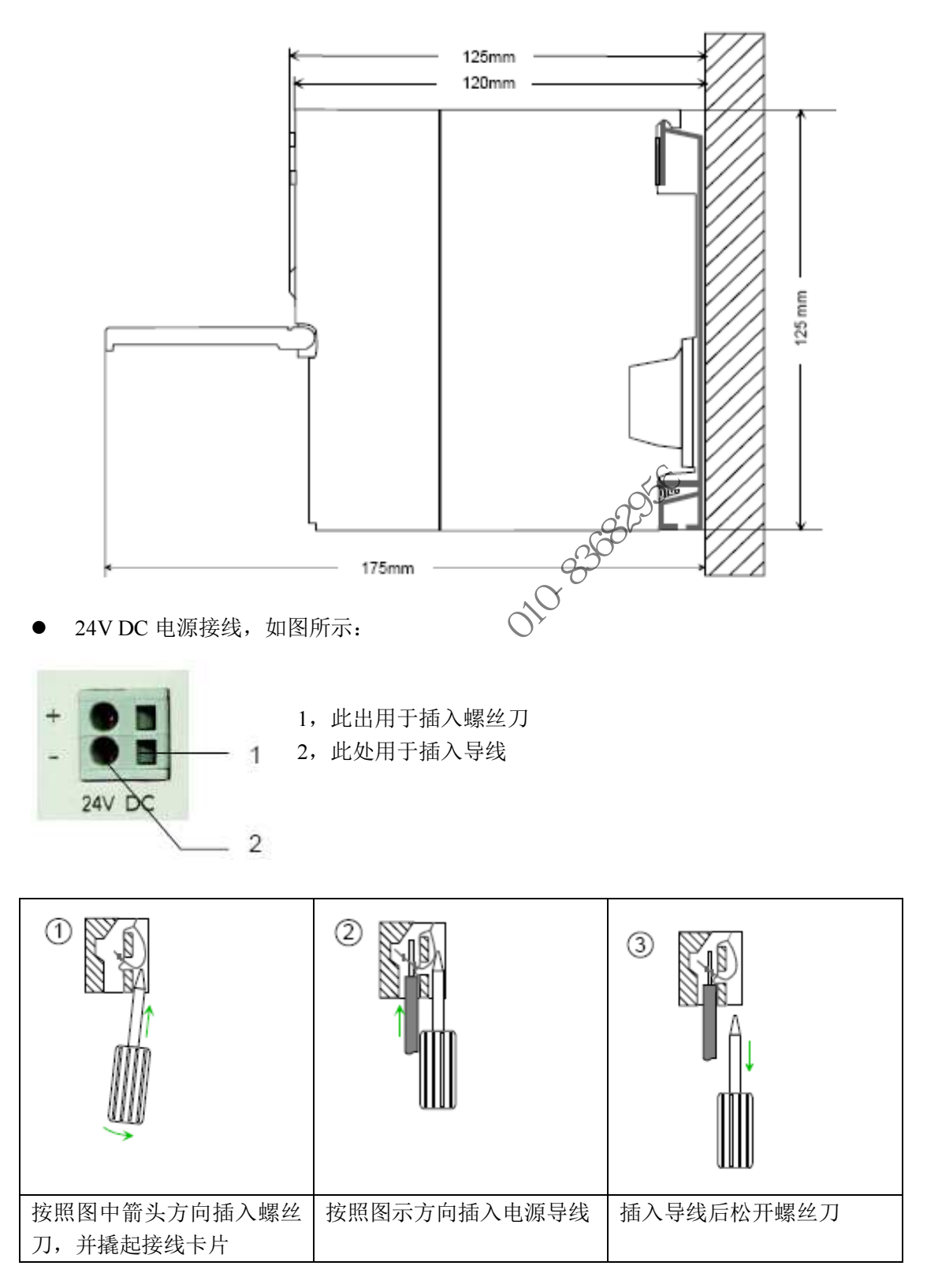

- 网络连接
- 1) PROFIBUS-DP 网络至少需要一个主站和一个从站

2) PROFIBUS 网络最大支持 125 个从站

深圳市欧辰自动化系统有限公司 <u>www.SOFTLINK.cn</u> 全国服

全国服务热线: 4006300321

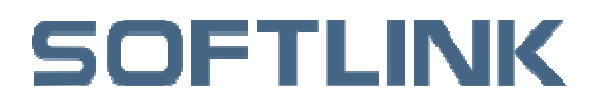

3) 所有设备以相同的波特率交换数据, IM153 接口模块可以通过总线波特率自调整

#### 4) PROFIBUS-DP 网络通讯距离和通讯的波特率有关:

| 通讯波特率          | 传输距离  |
|----------------|-------|
| 9.6-187.5kBaud | 1000m |
| 500kBaud       | 400m  |
| 1.5MBaud       | 200m  |
| 3-12MBaud      | 100m  |

● RS485 接口: 9pin 的 RS485 提供 PROFIBUS 网络的物理接口, 管脚定义如下:

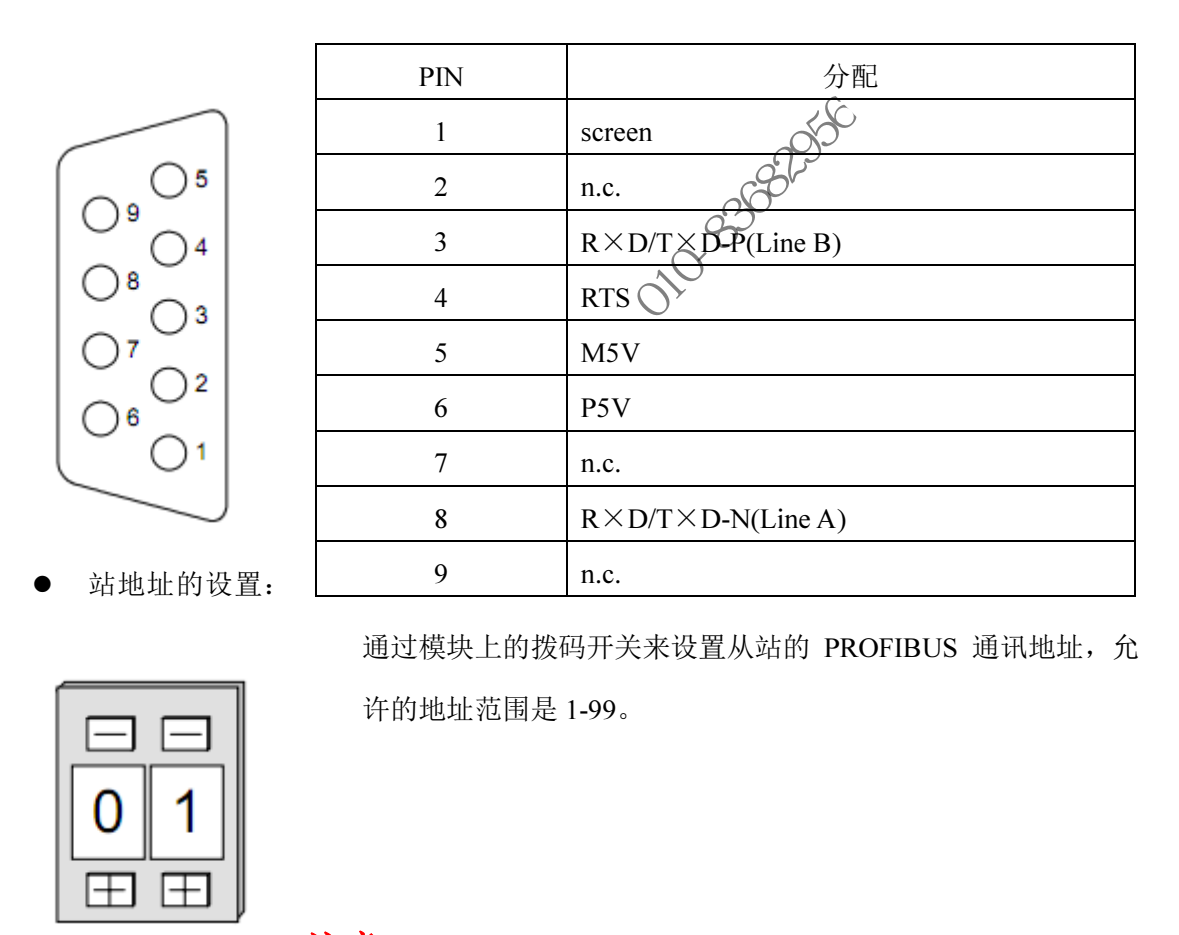

注意!请不要在模块工作的时候改变通讯地址,否则会出现通讯故

障以造成不必要的损失。

### 2.4 LED 状态指示灯的含义

| 标识                                                | 颜色 | 状态 | 描述 |  |            |
|---------------------------------------------------|----|----|----|--|------------|
| 深圳市欧辰自动化系统有限公司 www.SOFTLINK.cn 全国服务热线: 4006300321 |    |    |    |  | 4006300321 |
|                                                   |    |    |    |  |            |

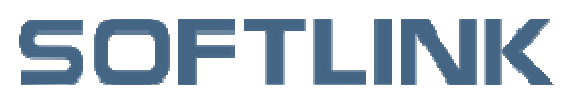

| PW | 绿色 | 常亮         | 工作电压指示灯 (power)         |
|----|----|------------|-------------------------|
| ER | 红色 | 常亮         | 内部错误                    |
|    |    | 闪烁         | 初始化错误                   |
|    |    | 与 RD 灯交替闪烁 | 主站配置错误                  |
|    |    | 与RD灯同时闪烁   | 参数配置错误                  |
| RD | 绿色 | 亮起         | 数据交换时总线周期比 profibus 周期短 |
|    |    | 熄灭         | 数据交换时总线周期比 profibus 周期长 |
|    |    | 闪烁         | 正确配置 , 准备数据交换           |
| DE |    | 绿色         | 与 profibus 网络开始通讯       |

WHITHHAT HE WITH AND BOODS

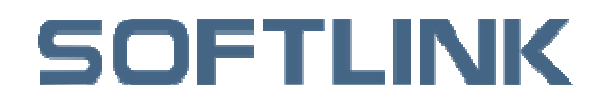

### 第三章 软件组态

在使用 STEP 7 编程软件编程组态之前,您需要安装由欧辰自动化系统有限公司提供的 GSD 文件(您可以登录 http://www.SOFTLINK.cn/或者从产品光盘中下载)。

### 3.1 GSD 文件安装步骤

1) 打开 STEP 7 编程软件中的硬件配置(不要创建任何工程),如下图:

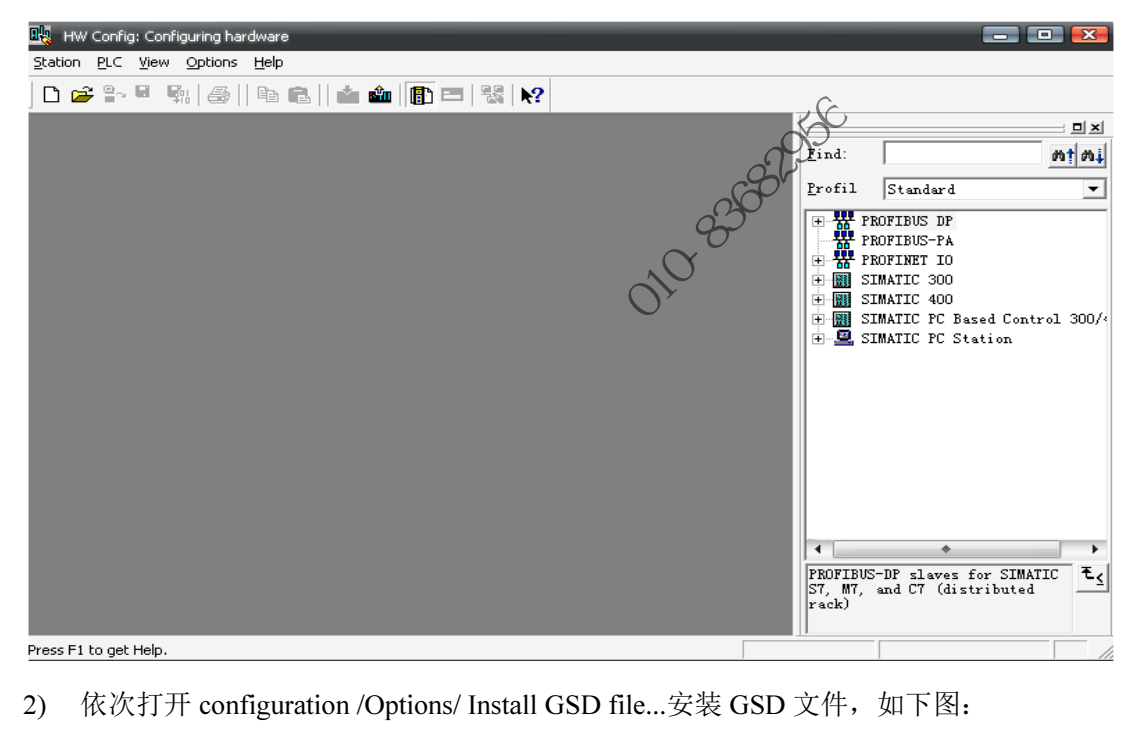

依次打开 configuration /Options/ Install GSD file...安装 GSD 文件,如下图: 2)

| ation <u>P</u> LC <u>V</u> iew                                          |                                                                                                   |                                                                            |                                                                       |                               |                           |                                                                               |                       |
|-------------------------------------------------------------------------|---------------------------------------------------------------------------------------------------|----------------------------------------------------------------------------|-----------------------------------------------------------------------|-------------------------------|---------------------------|-------------------------------------------------------------------------------|-----------------------|
|                                                                         | Options Help                                                                                      |                                                                            |                                                                       |                               |                           |                                                                               |                       |
| ) 🚅 😜 🖩 🖣                                                               | Customi <u>z</u> e                                                                                | Ctrl+Alt+E                                                                 | . <b>R</b> ?                                                          |                               |                           |                                                                               |                       |
|                                                                         | Edit Catalog Profile                                                                              |                                                                            |                                                                       |                               |                           |                                                                               |                       |
|                                                                         | Install HW Updates                                                                                |                                                                            | -                                                                     |                               | Find:                     | 1                                                                             | m†                    |
|                                                                         | Install <u>G</u> SD File                                                                          |                                                                            |                                                                       |                               | Profil                    | Standard                                                                      |                       |
|                                                                         | Eind in Service & Support                                                                         |                                                                            |                                                                       |                               | <b>T</b>                  | PROFIBUS DP                                                                   |                       |
|                                                                         |                                                                                                   |                                                                            |                                                                       |                               |                           | PROFINET IO<br>SIMATIC 300<br>SIMATIC 400<br>SIMATIC PC Bas<br>SIMATIC PC Ste | ed Control 3<br>ation |
|                                                                         |                                                                                                   |                                                                            |                                                                       |                               | PROFIB<br>S7, M7<br>rack) | US-DP slaves f<br>, and C7 (dist                                              | or SIMATIC<br>ributed |
| -                                                                       |                                                                                                   |                                                                            |                                                                       | 650                           |                           |                                                                               |                       |
| Instai                                                                  | ll GSD Files                                                                                      |                                                                            |                                                                       |                               |                           |                                                                               |                       |
| Insta<br>I <u>n</u> stal                                                | ll GSD Files<br>1 GSD Files:                                                                      | from                                                                       | n the director                                                        | 2                             |                           |                                                                               |                       |
| Insta<br>I <u>n</u> stal                                                | ll GSD Files<br>1 GSD Files:                                                                      | from                                                                       | n the director                                                        |                               |                           | -                                                                             |                       |
| Insta<br>I <u>n</u> stal<br>C:\Doc                                      | LI GSD Files<br>1 GSD Files:<br>uments and Settings\                                              | ∫from<br>James\桌面\G                                                        | n the director                                                        |                               |                           | <u>B</u> rowse                                                                |                       |
| Insta<br>Instal<br>C:\Doc                                               | LI GSD Files<br>1 GSD Files:<br>:uments and Settings                                              | from<br>James\桌面\G                                                         | sp                                                                    |                               |                           | <u>B</u> rowse                                                                |                       |
| Instal<br>Instal<br>C:\Doc<br>File<br>CPUSL                             | LI GSD Files<br>1 GSD Files:<br>numents and Settings<br>Release V<br>AVE.gsd                      | from<br>James\桌面\G<br>Yersion Lan.<br>Def                                  | space                                                                 |                               |                           | <u>B</u> rowse                                                                |                       |
| Instal<br>Instal<br>C:\Doc<br>File<br>CPUSL<br>IM153                    | LI GSD Files<br>uments and Settings<br>Release V<br>AVE.gsd<br>gse                                | from<br>James\泉面\G<br>'ersion Lan<br>Brg<br>Brg                            | spaces                                                                |                               |                           | <u>B</u> rowse                                                                |                       |
| Instal<br>Instal<br>C:\Doc<br>File<br>CPUSL<br>IM153<br>RT13X           | II GSD Files I GSD Files: Tuments and Settings' Release V AVE.gsdgse                              | from<br>James\桌面\G<br>ersion Lan<br>— Bef<br>— Brig<br>— Brig              | supervision of the director                                           | Z.SH                          |                           | <u>B</u> rowse                                                                |                       |
| Instal<br>Instal<br>C:\Doc<br>File<br>CPUSL<br>IM153<br>KTI3X           | II GSD Files I GSD Files: Tuments and Settings' Release V AVE.gsdgse                              | from<br>James\桌面\G<br>ersion Lan<br>— Brg<br>— Brg                         | supervision of the director                                           |                               |                           | <u>B</u> rowse                                                                |                       |
| Instal<br>Instal<br>C:\Doc<br>File<br>CPUSL<br>IMI53<br>ATISX<br>SOFTLL | Il GSD Files  I GSD Files:  cuments and Settings  Release V  AVE.gsd gse gse KK RT_IO (SOFTLINK 3 | from<br>James\桌面\G<br>ersion Lan<br>Def<br>BRE                             | SD version: 1.                                                        | TO, SOFTLINK S                | ystem RT:                 | Browse                                                                        | 0                     |
| Instal<br>Instal<br>C:\Doc<br>File<br>CPUSL<br>IM153<br>NIISX<br>SOFTLL | II GSD Files I GSD Files: cuments and Settings Release V AVE.gsd                                  | from<br>James\集面\G<br>ersion Lan<br>— Brg<br>— Brg<br>300-xyy01): G<br>Log | sD<br>sD<br>sD<br>solution: 1.<br>SD version: 1.<br>Select <u>All</u> | 70, SOFTLINK S<br>Deselect Al | ystem RT                  | Browse                                                                        | 0                     |

4) 安装成功后即可显示如下图所示:

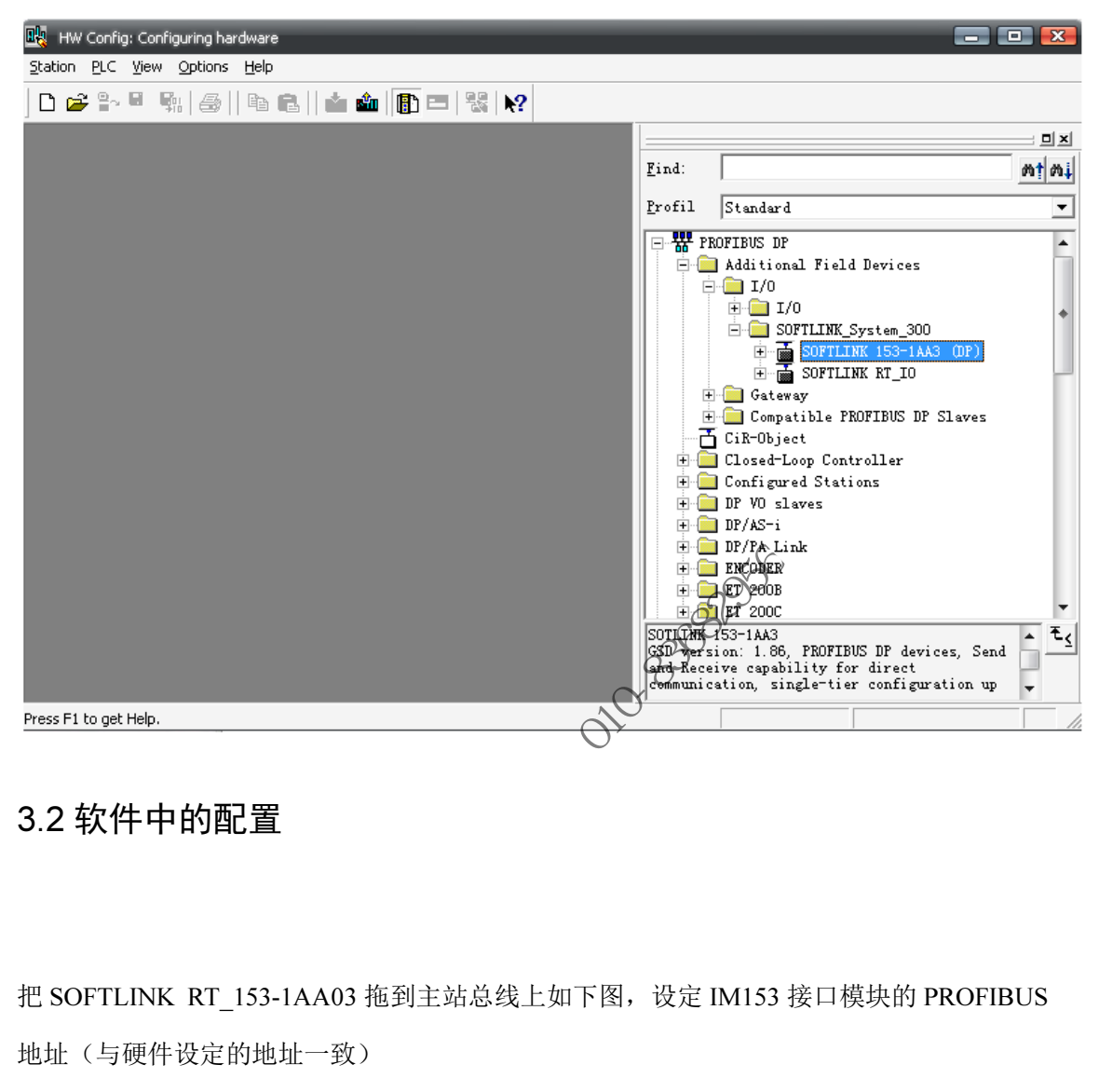

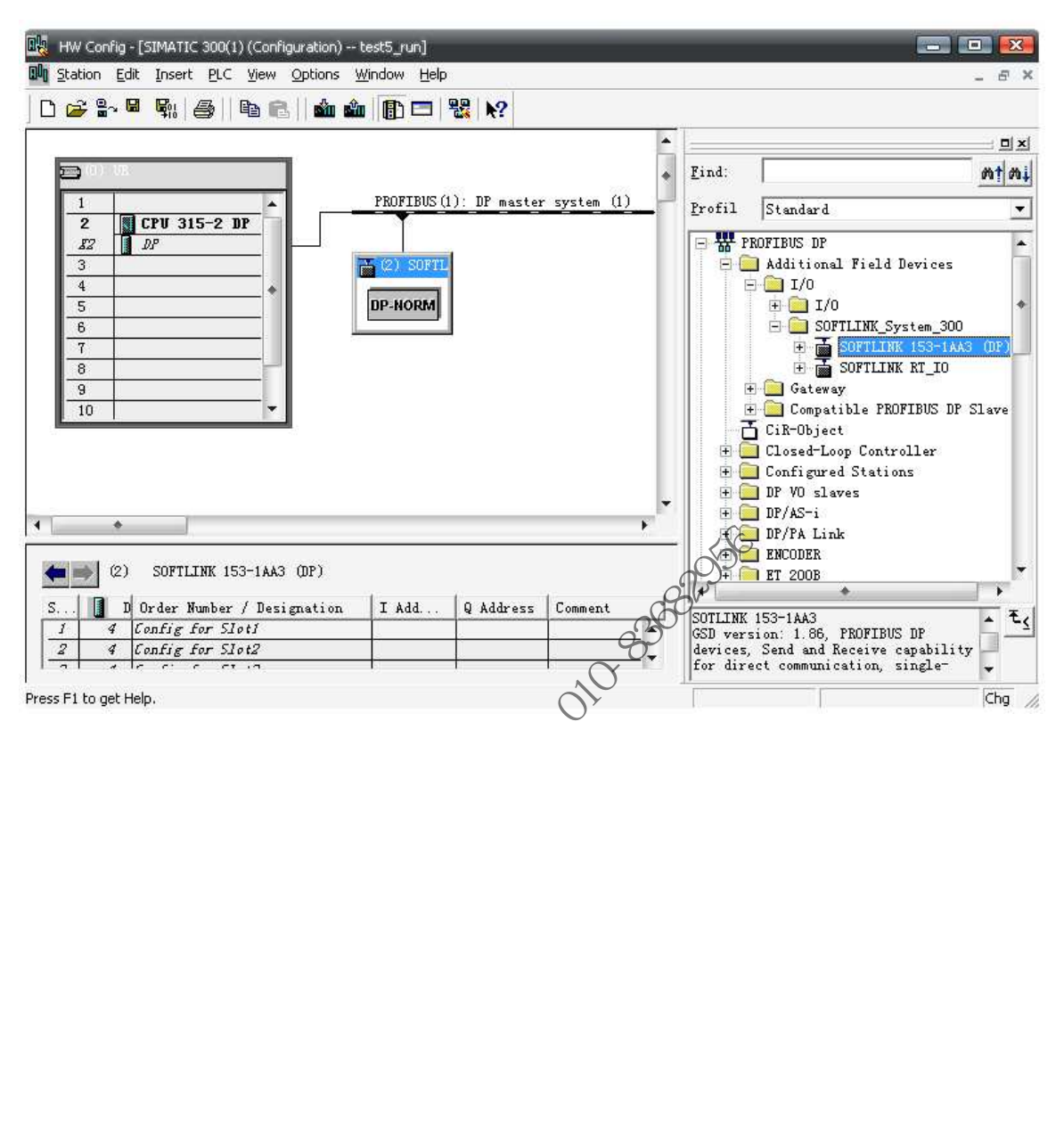

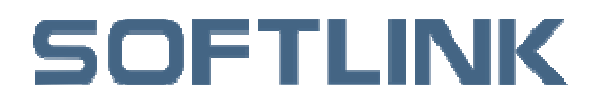

## 第四章 技术参数

| 订货号           | 300 153-1AA03     |
|---------------|-------------------|
| 电源            |                   |
| 输入电压          | DC24 V            |
| 输入电流          | MAX 800mA         |
| 输出电压          | 背板总线 DC5V         |
| 输出电流          | 用于背板总线 3.5A       |
| 通讯功能          |                   |
| 总线协议          | Profibus DP       |
| 接头            | 9针 SUB-D 母接头连接器   |
| 传输速率          | 9.6KB-12MB 速率自动检测 |
| 站点地址          | 1-99              |
| 硬件组态          |                   |
| 每个从站接口模块最大数量  | 200               |
| 数字量模块         | 29                |
| 模拟量模块         | 9                 |
|               |                   |
| 隔离            | 隔离电压 500V         |
| 工作温度          | 0,35℃,自然通风        |
| 防护等级          | /IP20             |
| 尺寸 (W×H×D),mm | 80×125×120        |
| 重量            | 170g              |
|               |                   |
| XII           |                   |
| · > ·         |                   |